# SUBMITTING STAKEHOLDER APPLICATIONS

Each stakeholder will receive an email with a link to complete the stakeholder application. Applicants new to the Private Security Program will simply click on the link provided in the email. Stakeholder applicants with existing TOPS profiles will need to login and locate the application under the My Business Applications tab. Click on the Apply button.

| Business Nam<br>Status: Pendin<br>Application E | ne: It's Alarming<br>Ig<br>xpiration Date: 05/25/2018 |                                       | Required Stakeholder Applic | ations: 0 out of |
|-------------------------------------------------|-------------------------------------------------------|---------------------------------------|-----------------------------|------------------|
| ¢ Name                                          | © Email Address                                       | Role                                  | Application Submitted?      | () Actions       |
| Alarms, Joe                                     | joe@itsalarming.com                                   | Corporate Officer,Manager,Shareholder | No                          | Apply            |
|                                                 |                                                       |                                       |                             |                  |

Managers and Supervisors only - Select all applicable experience. Select Next.

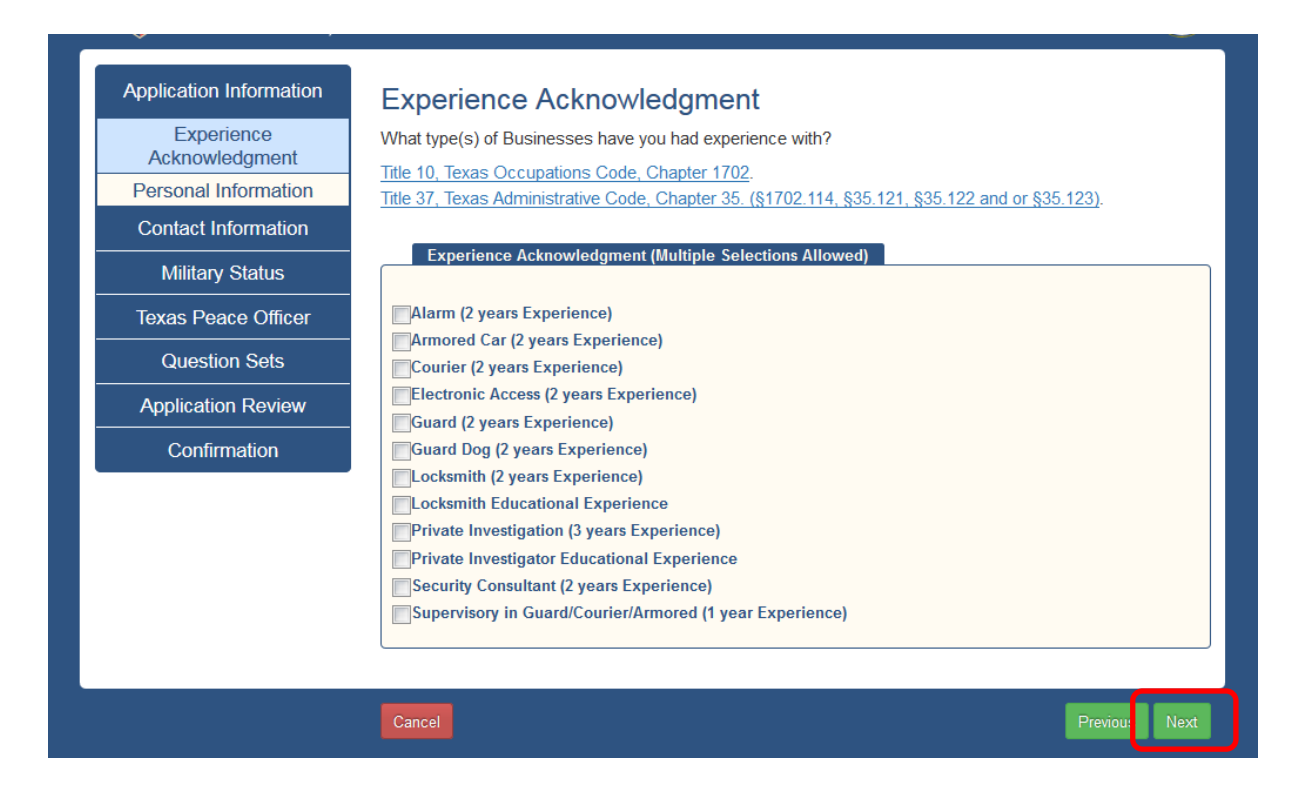

Enter Personal Information. The email address and Date of Birth is pre-populated. You will need to confirm your social security number. Select Next

| Application Information      | Personal Information                                                                                                    |
|------------------------------|----------------------------------------------------------------------------------------------------|
| Experience<br>Acknowledgment | Information provided on the application <b>must</b> match the information on your personal identification.                                                                                                    |
| Personal Information         | Private Security pocket card.                                                                                                    |
| Contact Information          | Personal Information                                                                                                    |
| Military Status              |                                                                                                    |
| Texas Peace Officer          | Enter the information <b>exactly</b> as it appears on the ID you are providing.                                                                                                    |
| Question Sets                | ID Turner of a Charles and a D Charles of a charles of the Charles of the Charles |
| Application Review           | ID Type required     ID State required     ID Nutribel required       Please Select <ul> <li>Please Select</li> <li> </li></ul> <ul> <li>ID State required</li> <li>ID Nutribel required</li> </ul> <ul> <li>ID State required</li> <li>ID Nutribel required</li> </ul> <ul> <li>ID Nutribel required</li> </ul> <ul> <li>ID Nutribel required</li> </ul> <ul> <li>ID Nutribel required</li> </ul> <ul> <li>ID Nutribel required</li> <li>ID Nutribel required</li> </ul> <ul> <li>ID Nutribel required</li> </ul> <ul> <li>ID Nutribel required</li> </ul> <ul> <li>ID Nutribel required</li> </ul> <ul> <li>ID Nutribel required</li> <li>ID Nutribel required</li> <li>ID Nutribel required</li> </ul> <ul> <li>ID Nutribel required</li> <li>ID Nutribel required</li> </ul> <ul> <li>ID Nutribel required</li> <li>ID Nutribel required</li> </ul> <ul> <li>ID Nutribel required</li> </ul> <ul> <li>ID Nutribel required</li> </ul> <ul> <li>ID Nutribel required</li> <li>ID Nutribel required</li> </ul> <ul> <li>ID Nutribel required</li> </ul> <ul> <li>ID Nutribel required</li></ul>                                                                                                    |
| Confirmation                 | Last Name required First Name required Middle Name Suffix                                                                                                    |
|                              | Alarms   Joe   Please Select                                                                                                    |
|                              | Email Address required                                                                                                    |
|                              | joe@itsalarming.com                                                                                                    |
|                              | Social Security Number required Confirm Social Security Number required                                                                                                    |
|                              |                                                                                                    |
|                              | Date of Birth required Country of Birth                                                                                                    |
|                              | 01/01/1990 Please Select                                                                                                    |
|                              |                                                                                                    |
| l                            |                                                                                                    |
|                              | Cancel Previous Next                                                                                                    |

Enter physical/mailing address information and contact information. Select Next.

|                         | Please enter your address                 |                             | The physical address cappo    | t he a Post Office Box /B.O. |
|-------------------------|-------------------------------------------|-----------------------------|-------------------------------|------------------------------|
| Contact Information     | Box).                                     | s and contact information   | i. The physical address canno | t be a Post Office Box (P.O. |
| Address Information     | The pocket card will be m                 | ailed to this Mailing Addre | ess.                          |                              |
| Demographic Information |                                           |                             |                               |                              |
| Duties                  | Physical Address                          |                             |                               |                              |
| Military Status         | Country required                          |                             |                               |                              |
| Texas Peace Officer     | United States of Americ                   | a                           |                               | <b>~</b>                     |
| Question Sets           | Address 1 required                        |                             |                               |                              |
| Application Review      |                                           |                             |                               |                              |
| Confirmation            | Address 2                                 |                             |                               |                              |
|                         |                                           |                             |                               |                              |
|                         | City required                             | State required              | Postal Code required          | County required              |
|                         |                                           | Texas                       |                               | select one                   |
|                         |                                           |                             |                               |                              |
|                         | Mailing Addross                           |                             |                               |                              |
|                         | Maning Address                            |                             |                               |                              |
|                         | Same as Physical /                        | Address                     |                               |                              |
|                         | Country required                          |                             |                               |                              |
|                         | United States of Americ                   | а                           |                               | •                            |
|                         | Address 1 required                        |                             |                               |                              |
|                         |                                           |                             |                               |                              |
|                         | Addross 2                                 |                             |                               |                              |
|                         | Address 2                                 |                             |                               |                              |
|                         |                                           |                             |                               |                              |
|                         | City required                             | State required              | Postal Code required          |                              |
|                         |                                           | Texas                       |                               |                              |
|                         |                                           | Texas                       |                               |                              |
|                         |                                           | Texas                       |                               |                              |
|                         | Contact Information                       | Texas                       |                               |                              |
|                         | Contact Information                       | Texas                       | Alternate Phone Number        | er                           |
|                         | Contact Information Phone Number required | Texas                       | Alternate Phone Numbe         | er                           |
|                         | Contact Information Phone Number required | Texas                       | Alternate Phone Numbe         | 2r                           |

Enter demographic information. Select Next.

| Application Information | Demographic Informa                 | ition                             |                          |
|-------------------------|-------------------------------------|-----------------------------------|--------------------------|
| Contact Information     | Let's collect some demographic info | rmation. When you're finished, ch | noose Next to continue.  |
| Address Information     | Demographic Information             |                                   |                          |
| Demographic Information |                                     |                                   |                          |
| Duties                  | Gender required                     |                                   |                          |
| Military Status         | Please Select                       | •                                 |                          |
| Texas Peace Officer     | Height (feet) required              | Height (inches) required          | Weight (pounds) required |
| Question Sets           | Please Select                       | Please Select                     |                          |
| Application Review      | Eye Color required                  | Hair Color requir                 | red                      |
|                         | Please Select                       | ▼ Please Select                   | •                        |
| Confirmation            | Race required                       |                                   |                          |
|                         | Please Select                       | •                                 |                          |
|                         | Aliases                             |                                   |                          |
|                         | Add text here.                      |                                   |                          |
|                         |                                     |                                   | j.                       |
|                         |                                     |                                   |                          |
|                         | Cancel                              |                                   | Previous Next            |

### Enter duties. Select Next.

| Contact Information     | Give us a brief description of the Duties you'll be performing. |
|-------------------------|-----------------------------------------------------------------|
| Address Information     | Duties                                                          |
| Demographic Information |                                                                 |
| Duties                  | Duties required                                                 |
| Military Status         | Add text here.                                                  |
| Texas Peace Officer     |                                                                 |
| Question Sets           |                                                                 |
| Application Review      | 300 characters remaining                                        |
| Confirmation            |                                                                 |

Enter military status. Select Next.

| Application Information | Military Status<br>Choose your Military Status. required                                   |
|-------------------------|--------------------------------------------------------------------------------------------|
| Military Status         | Military Status                                                                            |
| Military Status         | ◎ Not Applicable / Never in the Military                                                   |
| Texas Peace Officer     | C Active Duty Military or Texas Military Forces (Currently Serving Under Orders)           |
| Question Sets           | © Shouse of Active Duty Military or Texas Military Forces (Currently Serving Under Orders) |
| Application Review      |                                                                                            |
| Confirmation            |                                                                                            |
|                         |                                                                                            |
|                         | Cancel Previous Next                                                                       |

## Enter Texas peace officer status. Select Next.

| Application Information | Texas Peace Officer                                         |
|-------------------------|-------------------------------------------------------------|
| Contact Information     | Choose your Texas Peace Officer status to proceed. required |
| Military Status         | Texas Peace Officer                                         |
| Texas Peace Officer     | ◎ Not Currently or Never                                    |
| Texas Peace Officer     | © Active                                                    |
| Question Sets           | ◎ Retired                                                   |
| Application Review      |                                                             |
| Confirmation            |                                                             |
|                         |                                                             |
|                         | Cancel Previous Next                                        |

Complete the background information questions. Select Next.

| Application Information | Additional Information                                                                                                    |
|-------------------------|----------------------------------------------------------------------------------------------------|
| Contact Information     | Complete the background questions and acknowledgments below.                                                                        |
| Military Status         | Background Information Questions                                                                                                    |
| Texas Peace Officer     | 1 Have you ever been convicted in any jurisdiction of a felony level offense?                                                       |
| Question Sets           | Yes - Less than 10 years since completing my sentence or probationary period.                                                       |
| Additional Information  | $\odot$ Yes - More than 10 years since completing my sentence or probationary period.                                               |
| Application Review      | © No                                                                                                    |
| Confirmation            | 2. Have you ever been convicted, in any jurisdiction, of a Class A or equivalent misdemeanor? required                              |
|                         | $\odot$ Yes - Less than 5 years since completing my sentence or probationary period.                                                |
|                         | $\odot$ Yes - More than 5 years since completing my sentence or probationary period. $\odot$ No                                     |
|                         | 3. Have you, within the past 5 years, been convicted, in any jurisdiction, of a Class B misdemeanor or equivalent offense? required |
|                         | © Yes                                                                                                    |
|                         | © No                                                                                                    |
|                         | 4. Are you currently charged with, or under indictment for, a felony, or Class A misdemeanor? required                              |
|                         | © Yes                                                                                                    |
|                         | © No                                                                                                    |
|                         | 5. Are you currently charged with a Class B misdemeanor? required                                                                   |
|                         | © Yes                                                                                                    |
|                         | © No                                                                                                    |
|                         | 6. Have you ever been found by a court to be incompetent by reason of mental defect? required                                       |
|                         | O Yes                                                                                                    |
|                         | © No                                                                                                    |
|                         | provided to DPS may result in criminal prosecution review                                                                           |
|                         | © Yes                                                                                                    |
|                         | No                                                                                                    |
|                         |                                                                                                    |

IS

ancel

At this point changes can be made by selecting Edit. If no changes are required, select Next.

| Application Information | Application Revi                              |                                                                                 |         |      |
|-------------------------|-----------------------------------------------|---------------------------------------------------------------------------------|---------|------|
|                         | 7 Application 1 Cevi                          |                                                                                 | _       |      |
| Contact Information     | Review the application care                   | erully. Select Edit to make corrections. Select Next to continue                | Э.      |      |
| Military Status         | Experience Acknowle                           | dgment                                                                          | Ed      | ;+   |
| Texas Peace Officer     | Experience<br>Acknowledgment:                 | Alarm (2 years Experience)                                                      |         |      |
| Question Sets           |                                               |                                                                                 |         |      |
| Application Review      | Personal Information                          | l                                                                               |         |      |
| Application Review      |                                               |                                                                                 | Ed      | it i |
| Review Fees             | Last Name:                                    | Alarms                                                                          | Ľ       |      |
| Confirmation            | First Name:                                   | Joe                                                                             |         |      |
|                         | Middle Name:                                  |                                                                                 |         |      |
|                         | Suffix:                                       |                                                                                 |         |      |
|                         | SSN:                                          | 999-11-9999                                                                     |         |      |
|                         | Email Address:                                | joe@itsalarming.com                                                             |         |      |
|                         | Date of Birth:                                | 01/01/1990                                                                      |         |      |
|                         | Country of Birth:                             | United States of America                                                        |         |      |
|                         | State of Birth:                               | Texas                                                                           |         |      |
|                         | ID Type:                                      | Driver License                                                                  |         |      |
|                         | ID State:                                     | Texas                                                                           |         |      |
|                         | ID Number:                                    | 1111111                                                                         |         |      |
|                         | Contact Information                           |                                                                                 |         |      |
|                         | government record<br>DPS may result in<br>Yes | and any false statement made on this document provided to criminal prosecution. |         |      |
|                         | Cancel                                        |                                                                                 | Previou | Next |

Select Submit Application. Fees can only be paid once all stakeholder applications have been submitted.

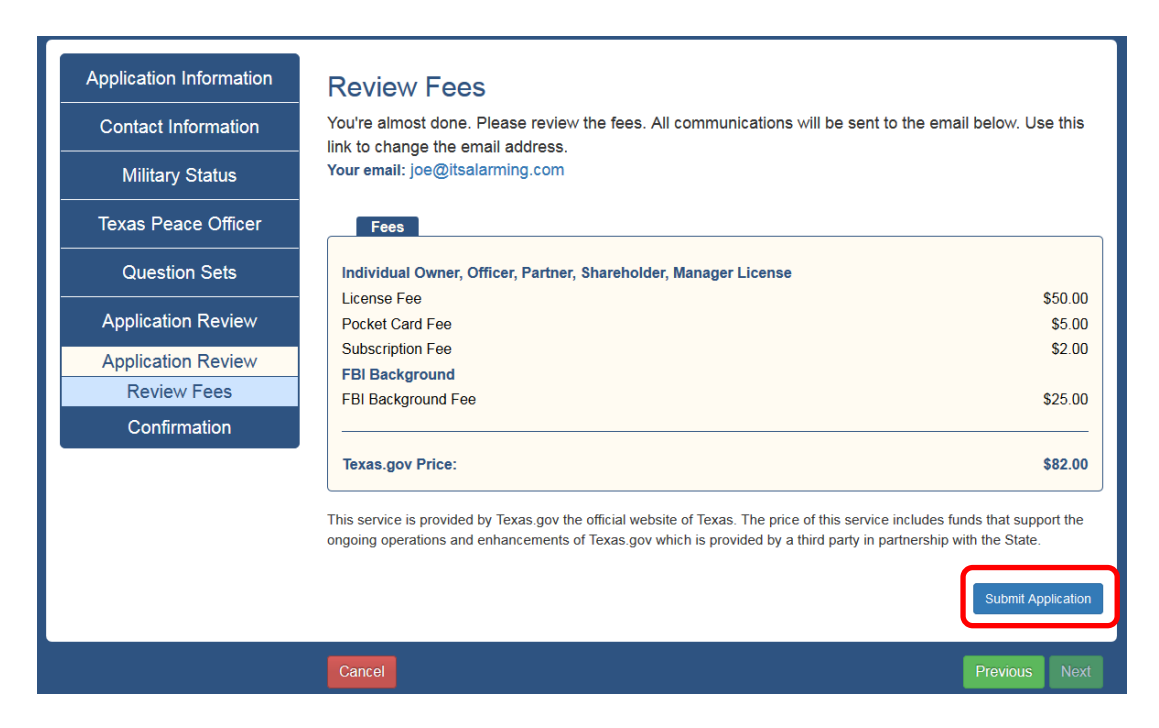

Confirmation page will inform you of what is next. Select Exit to return to the main profile page.

#### Transaction Details Confirmation Date/Time: 05/09/2018 03:03 PM All required stakeholder applications have been submitted. Payment must now be Name: Alarms, Joe submitted to complete the application submission process. Type: Owner/Manager Registration What's Next? Individual Owner, Officer, Partner, Shareholder, Manager License 1. Pay for the application. A single payment is required for the business license and all stakeholder fees. \$50.00 License Fee 2. Log in and select My Applications to check the current status of your application Pocket Card Fee \$5.00 throughout the application process Subscription Fee \$2.00 3. Check your email. You will be notified by email if additional actions are required. FBI Background 4. Questions? Many helpful answers and tips can be found on the DPS website. If you FBI Background Fee \$25.00 cannot find your answer, please contact us through DPS Contact Us. Texas.gov Price: \$82.00 When can I begin to work? Submitting an application online does not constitute issuance of a license. Check your 🚔 Print Receipt application status to learn when you can begin work. Note: All fees are non-refundable and non-transferable. Texas.gov will remit the amount paid to the agency on your behalf. Texas DL/ID Holders: The Texas DL or ID photo and signature on file with the Department will be used for the Private Security pocket card. If the applicant has held a Private Security license within the past 3 years, the fingerprints on file with the Department will be submitted to the FBI if a background check is required. Want to tell us about your experience? Please take a short survey.

After all of the stakeholder applications have been submitted, each stakeholder, as well as the business, will receive an email with a link to submit payment for the application. Either the business or any of the stakeholders can submit the payment.

Applicants new to the Private Security Program will simply click on the link provided in the email. Stakeholder applicants with existing TOPS profiles will need to login and locate the application under the My Business Applications tab. One payment will include both the company and stakeholder application fees. Click on the Pay for Application button.

| Business Nar<br>Status: Pendi<br>Application E | me: It's Alarming<br>ing<br>Expiration Date: 05/25/20 | 118                                   | Required Stakeholder Appli | Pay for Application cations: 1 out of |
|------------------------------------------------|-------------------------------------------------------|---------------------------------------|----------------------------|---------------------------------------|
| Name                                           | Email Address                                         | <b>♦</b> Role                         | Application Submitted?     | Actions                               |
| Alarms, Joe                                    | joe@itsalarming.com                                   | Corporate Officer,Manager,Shareholder | Yes                        |                                       |
|                                                |                                                       |                                       |                            |                                       |

Review the Fees and select Pay with Credit Card.

| Application Information | Review Fees                                                                                                    |                  |
|-------------------------|----------------------------------------------------------------------------------------------------|------------------|
| Business Information    | Business Name: It's Alarming                                                                                                    |                  |
| Acknowledgements        |                                                                                                    |                  |
| Stakeholder Information | Business Application Fees                                                                                                    |                  |
| Application Review      | Original Class B License                                                                                                    | 0                |
| Application Review      | Subscription Fee \$12.0                                                                                                    |                  |
| Review Fees             | Subtotal: \$412.0                                                                                                    | 00               |
| Confirmation            |                                                                                                    |                  |
|                         | Name     Texas.gov Price       Alarms, Joe     \$82.00       Subtotal:     \$82.00                                                                                                    | )<br>)<br>)<br>0 |
|                         | Texas.gov Price: \$494.0                                                                                                    | 00               |
|                         | This service is provided by Texas.gov the official website of Texas. The price of this service includes funds that support the ongoing operations and enhancements of Texas.gov which is provided by a third party in partnership with the State. | e                |
|                         | Pay with Credit Ca                                                                                                    | Ird              |
|                         | Cancel Previous Ne                                                                                                    | ext              |

-

Confirmation page will inform you of what is next. Select Exit to return to the main profile page.

### Confirmation

Your business application, all stakeholder applications and payment have been submitted to DPS.

### What's Next?

- 1. Check your email. If you or the individual stakeholders receive a request for additional information, submit it through DPS Contact Us.
- 2. Log in and select My Applications to check the current status of your application throughout the application process.
- 3. Questions? Many helpful answers and tips can be found on the DPS website. If you cannot find your answer, please contact us through DPS Contact Us.

#### When can I begin to work?

Submitting an application online does not constitute issuance of a license. Check your application status to learn when you can begin work.

#### Note:

All fees are non-refundable and non-transferable. Texas.gov will remit the amount paid to the agency on your behalf.

Texas DL/ID Holders: The Texas DL or ID photo and signature on file with the Department will be used for the Private Security pocket card.

If the applicant has held a Private Security license within the past 3 years, the fingerprints on file with the Department will be submitted to the FBI if a background check is required.

Want to tell us about your experience? Please take a short survey.

| Date/Time:                                                                        | 05/09/2018 03:06 PM                                                                                   |
|-----------------------------------------------------------------------------------|----------------------------------------------------------------------------------------------------|
| Business<br>Name:                                                                 | It's Alarming                                                                                         |
| Type:                                                                             | Contracting Company                                                                                   |
| Trans #:                                                                          | 405PY62158438                                                                                         |
| Method:                                                                           | MASTERCARD: XXXX6781                                                                                  |
| Business App                                                                      | lication Fees                                                                                         |
| Original Clas                                                                     | s B License                                                                                           |
| License Fee                                                                       | \$400.00                                                                                              |
| Subscription F                                                                    | ee \$12.00                                                                                            |
| Subtotal:                                                                         | \$412.00                                                                                              |
| Stakeholder A                                                                     | Application Fees                                                                                      |
| Stakeholder /<br>Name                                                             | Application Fees<br>Texas.gov Price                                                                   |
| Stakeholder A<br>Name<br>Alarms, Joe                                              | Application Fees<br>Texas.gov Price<br>\$82.00                                                        |
| Stakeholder A<br>Name<br>Alarms, Joe<br>Subtotal:                                 | Application Fees<br>Texas.gov Price<br>\$82.00<br>\$82.00                                             |
| Stakeholder /<br>Name<br>Alarms, Joe<br>Subtotal:                                 | Application Fees<br>Texas.gov Price<br>\$82.00<br>\$82.00                                             |
| Stakeholder /<br>Name<br>Alarms, Joe<br>Subtotal:<br>Total Amount<br>Texas.gov Pr | Application Fees<br>Texas.gov Price<br>\$82.00<br>\$82.00<br>: Due<br>ice: \$494.00                   |
| Stakeholder /<br>Name<br>Alarms, Joe<br>Subtotal:<br>Total Amount<br>Texas.gov Pr | Application Fees<br>Texas.gov Price<br>\$82.00<br>\$82.00<br>: Due<br>ice: \$494.00<br>EPrint Receipt |

Applicants new to The Private Security Program can now use <u>Can't Login</u> to set up their password.